新入生保護者 各位

呉工業高等専門学校 学生課学生係

令和3年度 高等学校等就学支援金の手続きについて

令和3年4月に入学する学生は、一定の収入額未満の世帯に対し就学支援金が支給され ます。(判定基準は別紙記載。両親の年収合計額が約910万円未満の世帯が対象。)

受給可否の判定や受給額は、市町村民税の課税標準額や調整控除の額により判定されま すが、受給対象の有無に係わらず以下のとおり必要な手続きがありますので、期限までに 手続きを行ってください。

○受給するか否かの意向確認(表明) < Web 登録>

対象者:全員

期 限: 2021年4月12日(月)

- 方 法:別紙「e-Shien 申請者向けマニュアル」のとおり、パソコンやスマートフォンで 登録を行ってください。
- ※「ログインID」及び「パスワード」は別紙「ログインID通知書」に記載
- ※ 就学支援金の受給を希望しない場合は、この手続きのみで手続き完了となります。

○受給資格認定の申請 <Web 登録>

対象者:上記の手続きで、受給資格認定を申請する意思が「ある」と登録した方

- 期 限:2021年4月12日(月)
- 方 法:別紙「e-Shien 申請者向けマニュアル」のとおり、パソコンやスマートフォンで 登録を行ってください。

○個人番号カード(マイナンバー)の提出

対象者:<mark>上記の手続きで「受給資格認定を申請した」方</mark>

- 期 限: 2021年4月21日(水)必着(厳守)
- 方 法:別紙「個人番号カード(写)等貼付台紙」に以下の提出物<u>いずれか</u>を貼り付けて提出して ください。
- 提出物:①マイナンバーカードの裏面のコピー②通知カードのコピー③マイナンバー記載の住民票 の写しの原本
  - ※ 生活保護受給世帯の方は生活保護受給証明書を合わせて提出してください。
  - ※ 氏名や住所に変更があった場合は事前に届出を行い、記載内容を変更してください。
  - ※ 通知カードに変更の裏書がある場合は両面をコピーしてください。
  - ※ 通知カードは 2020 年 5 月 25 日以降に住所等の変更があった場合、<u>証明書として</u> 使用できません。
- 提出先:〒737-8506 広島県呉市阿賀南2-2-11 呉工業高等専門学校 学生課学生係

・持参の場合、本校図書館棟1階の学生課学生係へお越しください。
 (お子様からの提出で構いません)

• **郵送**の場合,「本人確認書類貼付台紙」を作成し、必ず**簡易書留等、記録の残** る方法で郵送してください。

※ご不明な点は 学生課学生係(La: 0823-73-8217)までお問い合わせください。

#### よくあるお問い合わせ

- Q1. 母親は専業主婦だが、オンライン申請時の登録及びマイナンバーカード等の写を提出 しなくても良いか。
- A1. 親権者全員の登録及び提出が必要です。
- Q2. マイナンバーが記載された住民票の写しはコピーでも良いか。
- A2. 住民票の写しは原本をご提出ください。貼付けは不要です。
- Q3. 自宅にはネット環境及びスマートフォンがないのでオンライン申請が出来ない。
- A3. オンライン申請については、学生による申請も可能です。本校のネットワーク環境を ご利用いただけますので、希望者は学生係までご相談ください。
- Q4. 受給の意思がないので手続きはしなくて良いか。
- A4. 全員手続きが必要です。受給の意思がない方も、本紙表面「1. 受給の意向確認」のとおり 受給の意思がないことをオンライン申請でご回答ください。
- Q5. (兄姉がいる方)以前の申請方法と違うが、在籍中の兄姉についても同じ申請方法なのか。
- A5.2年生及び3年生の就学支援金の申請については別途ご案内します。
- Q6. 生活保護受給世帯だが、特別な手続きはあるのか。
- A6.
   生活保護受給証明書の写し
   を合わせて提出してください。

   (令和2年1月1日時点で受給者であることが分かるもの)
- Q7. 保護者が「親権者」や「未成年後見人」でなく<u>「主たる生計維持者」に該当する</u>が、特別な手続きはあるのか。
- A7. 生徒と主たる生計維持者の健康保険証の写しを合わせて提出してください。
- Q8. 個人番号カード(写)等貼付台紙は子どもから提出させてもよいか。
- A8. 構いません。
- Q9. 氏名や住所を変更して裏書きがあるが、どうしたらよいか。
- A9. 市町村の役所で変更を行い、変更が分かる面もコピーしてください。(両面コピー)
- Q10. 郵送での提出でもよいか。
- A10. 郵送の場合、「本人確認書類貼付台紙」に本人が確認できる書類を貼り付けの上、合わせて 郵送してください。

その他ご不明の点については 学生課学生係までお気軽にお問い合わせください。 呉高専学生課学生係 Tel:0823-73-8217(平日)8:30-17:00

# 高等学校等就学支援金オンライン申請システム e-Shien 申請者向け利用マニュアル

# 【抜粋版】

このマニュアルは、生徒が高等学校等就学支援金(以下、就学支援金)に 関する以下の申請および手続をe-Shienによりオンラインで操作するた めの手順について説明したマニュアルの抜粋版です。

※本文中の画面表示は、令和2年6月現在のものです。

### 目次

| 0.高等学校等就学支援金オンライン申請システム(e-Shien) ・・                                                                                                    | P.2               |
|----------------------------------------------------------------------------------------------------|-------------------|
| 1.e-Shienを利用した申請の流れ ・・・・・・・・・・・・・・                                                                                                    | P.3               |
| 2.操作説明<br>2-1.受給資格認定の申請<br>2-1-1.e-Shienにログインする ・・・・・・・・・・・・・・・・・<br>2-1-2.申請をする意思が「ある or ない」の意向を登録する ・・<br>2-1-3.受給資格認定の申請をする ・・・・・・・・・・・・・・・・ | P.4<br>P.5<br>P.6 |
| 2 -2.保護者等情報の変更<br>2 -2-1.保護者等情報の変更の届出をする ・・・・・・・・・                                                                                              | P.8               |
| 2 -3.各種申請状況の確認<br>2 -3-1.審査状況・結果、申請内容を確認する ・・・・・・・                                                                                              | P.9               |

※税の申告を行っていない場合、申請いただいても所得確認ができず、支給決定が遅れる場合があります。 申告義務のある方は事前に申告手続を行うようお願いします。

# 0. 高等学校等就学支援金オンライン申請システム (e-Shien)

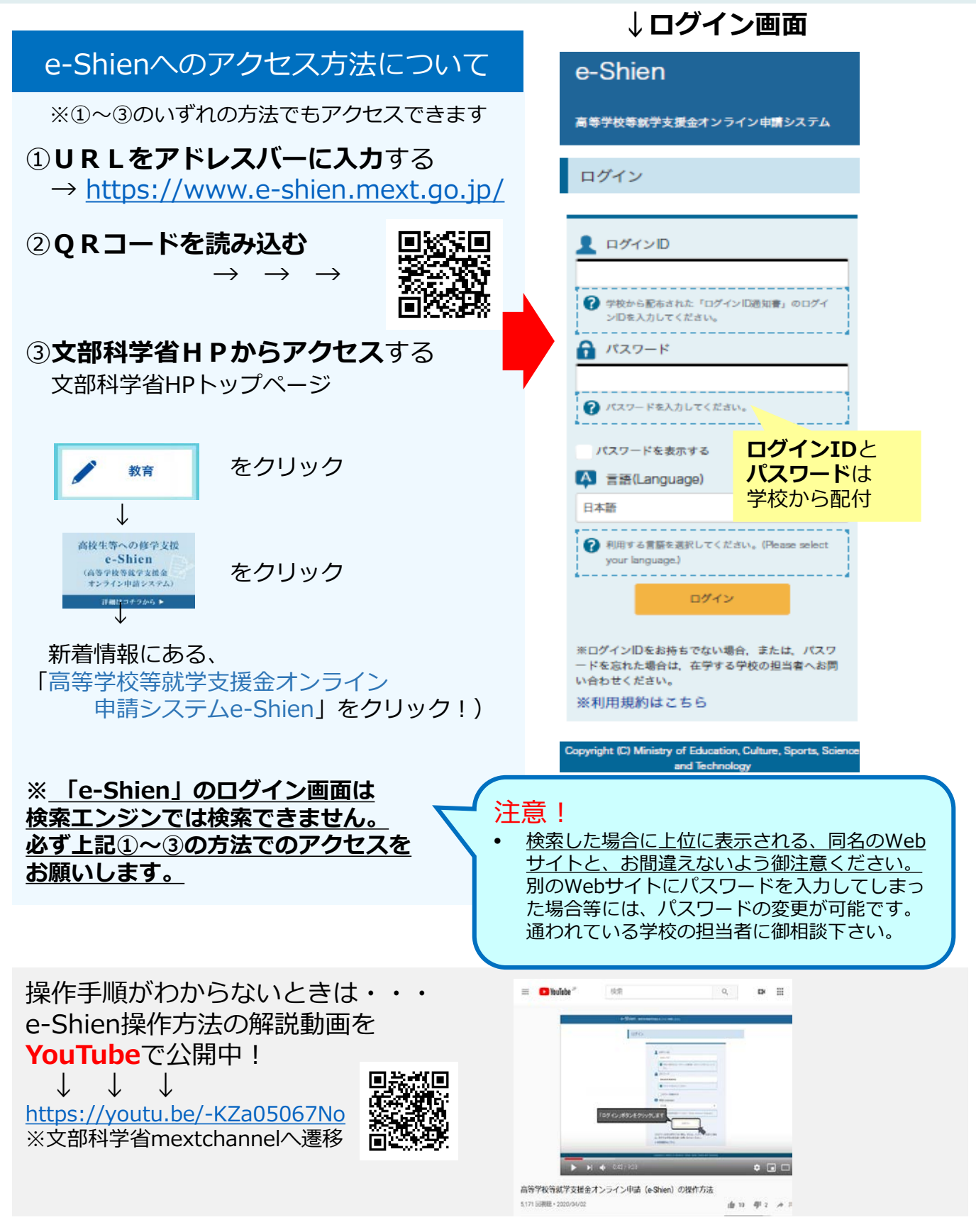

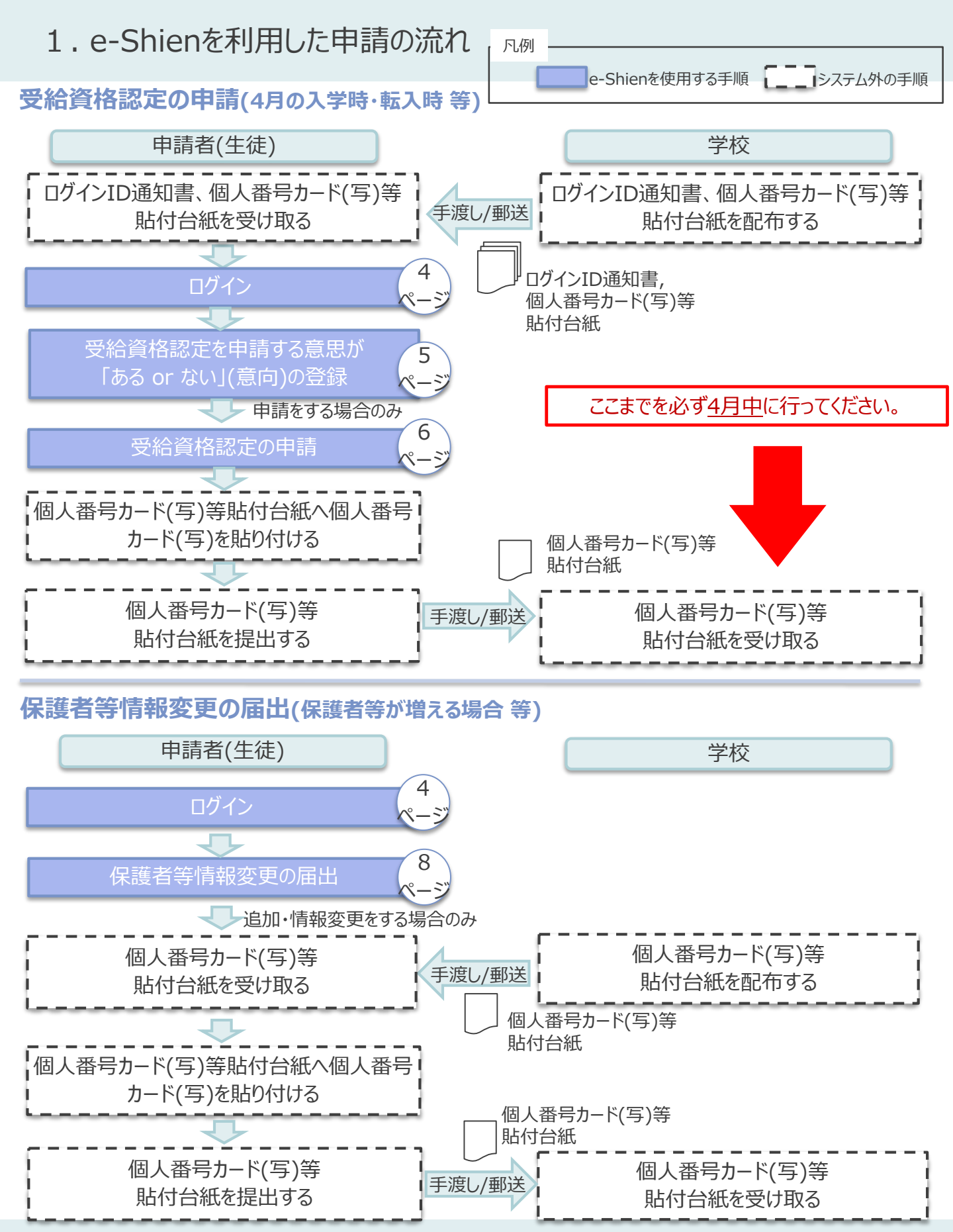

# 2-1.受給資格認定の申請 2-1-1.e-Shienにログインする

e-Shienを使用するために、システムヘログインします。

ログインは、パソコン、スマートフォンから以下のURLをアドレスバーに入力してアクセスします。以下のQRコー ドを読み取ってもアクセスできます。

https://www.e-shien.mext.go.jp/

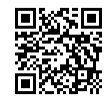

### 1. ログイン画面

(1)

ログインID

(数字のみ)

パスワード

(英字大文字・小文字、数字)<sup>※</sup>

これらの債報は高等学校等就学支援金の申請にあたって、 高等学校等就学支援金オンライン申請システムを利用する際に必要となります。 当該システムを利用する前に、システムのログイン画面または文部科学省のホームページに掲載されている 利用規約を確認してください。なら、当該システムを利用した場合、利用規約に同意したものとみなされます。 在学中は変更それません。卒業まで設分しないように大切に保管してください。 部矢した場合は、直ちに学校担当者へお申し出ください。

1234567

Abc123def

|                                                                                                    | <ol> <li>ログインID通知書を見な<br/>がらログインIDおよびパス<br/>ワードを入力します。</li> </ol>          |
|----------------------------------------------------------------------------------------------------|----------------------------------------------------------------------------|
| <ol> <li>学校から版布された「ログインID通知電」のログインIDを入力してください。</li> <li>パスワード</li> </ol>                                              | ②「ログイン」ボタンをクリック<br>します。                                                    |
| <ul> <li>         ・ パスワードを見入りしてください。         ・         ・         ・</li></ul>                                          | 補足 <ol> <li>「パスワードを表示」により入力したパスワードが確認できます。</li> <li>あっ言語は、"日本語"</li> </ol> |
| は、在学する学校の知当者へお問い合わせください。<br>※利用規約はごちら<br>Copyright (C) Ministry of Education, Culture, Sports, Science and Technology | <ul> <li>しくは"English"が選択できます。</li> </ul>                                   |
| 山クインID2通知書のサンノル<br>***** 高等学校等就学支援金 ログインID通知書 *****                                                                   | を確認できます。                                                                   |

発行日: 令和 2年 4月 1日 発行回数:

※「1」… 数字のイチ

「丨」… 英小文字のエル

「I」… 英大文字のアイ 「0」… 数字のゼロ

「〇」… 英大文字のオー

「o」… 英小文字のオー

1

| •ログインIDやパスワードが |
|----------------|
| わからなくなった場合は、   |
| 学校に確認してください。   |

# 2 -1.受給資格認定の申請

# 2-1-2.申請をする意思が「ある or ない」の意向を登録する

受給資格認定申請の前に、申請をする意思が「ある or ない」(意向)を登録します。

| 1. ポータル画面                                                                                                    |                                                                                                    |
|----------------------------------------------------------------------------------------------------|----------------------------------------------------------------------------------------------------|
| C         C         C <thc< th=""> <thc< th=""> <thc< th=""> <thc< th=""></thc<></thc<></thc<></thc<>                                                                                                    | 手順<br>1 「意向登録」ボタンをクリックしま<br>す。                                                                                                    |
| <ul> <li>              町向登録             画等学校等就学支援金の申請顧向を登録します。             画等学校等就学支援金の受給資格の認定を申請します。      </li> <li>             2. 意向登録画面         </li> </ul>                                                                                                    |                                                                                                    |
| <section-header>  Image: Provide the second second</section-header> | <ul> <li>手順</li> <li>① 内容を確認し、チェックします。</li> <li>② 受給資格認定の申請をするかしないかを選択します。</li> <li>●就学支援金の支給を希望する場合。</li> <li>→上部:申請をします。</li> <li>● 保護者等の所得制限基準(世帯年収約910万円)を超えている場合</li> <li>● 下部:申請をしません。</li> <li>● 上記のほかの理由により受給資格認定の申請を行わない場合</li> <li>● 下部:申請をしません。</li> <li>「入力内容確認」ボタンをクリックします。</li> </ul> |
| Copyright (C) Minutely of Education, Culture, Sports, Science and Technology                                                                                                    |                                                                                                    |

登録内容が正しいことを確認し、「本内容で登録する」ボタンをクリックします。

### 4. 意向登録結果画面

・受給資格認定申請をする場合→「続けて受給資格認定申請を行う」ボタンをクリックします。

・受給資格認定申請をしない場合→手続は完了です。「ログアウト」ボタンをクリックします。

※登録内容を誤った場合は、学校に連絡し、登録が解除された後、再度登録してください。

# 2-1.受給資格認定の申請 2-1-3.受給資格認定の申請をする

### 1. 認定申請登録(生徒情報) 画面

学校が登録した生徒情報を確認します。

- ・登録情報が正しい場合→「学校情報入力」ボタンをクリックします。
- ・登録情報に誤りがある場合→この画面で修正した後、「学校情報入力」ボタンをクリックします。

### 2. 認定申請登録(学校情報)画面

| e-Shien ลรุ <del>y</del> ชุรุม | 学支援金オンライン申請システム                                                   | ? ~~~ D 09701              |                                        |
|--------------------------------|-------------------------------------------------------------------|----------------------------|----------------------------------------|
|                                | 学校名 装織県立つつ高等学校 ログインロ                                              | 11200113 ユーザ名 茨城 一郎        | אייז נ                                 |
| 認定申請登録(学                       | -校情報)                                                             | <ul> <li>記入上の注意</li> </ul> | 1 学校が登録した学校情報を<br>確認します。               |
| <ol> <li>高等学校等の在学</li> </ol>   | 1 - 2 ··· 3 ··· 4 ··· 5<br>生徒情報入力 学校情報入力 保護者等情報 入力内容確認 申請完了<br>入力 | の在学期間についての注意               | 過去の高等学校等在籍期<br>間がある場合は、①<br>の情報も確認します。 |
| 現在の学校の在学期間に                    | JUZ                                                               |                            |                                        |
| 学校の名称                          | 茨城県立○○高等学校                                                        |                            |                                        |
| 在学期間 心漠                        | 2017年04月01日 🔳 ~ 現在                                                |                            |                                        |
|                                | ○あり●なし                                                            |                            | 2990より。                                |
| うち支給停止期間                       | 愛 支給停止期間は、休芋等により、就学支援金を受給していなかった期間を入力してください。                      |                            |                                        |
|                                | ② 支給停止期間とは                                                        |                            |                                        |
| 文の種類・課程・学                      | 都道府県立 高等学校 (全日制)                                                  |                            | 目前報バリゴボタンをワリックします。                     |
| 過去の高等学校等の在学                    | 週間について                                                            | m< <mark>+</mark>          |                                        |
| < 認定申請登録(生徒債報                  | )) に戻る                                                            | 保護者等情報入力 >                 |                                        |

### 3. 認定申請登録(保護者情報)画面 (1/2)

個人番号カード(写)の提出が必要な保護者等を確認するため、Q1からの質問に回答します。 各質問に回答すると、下図の流れに沿って次の質問が表示されます。

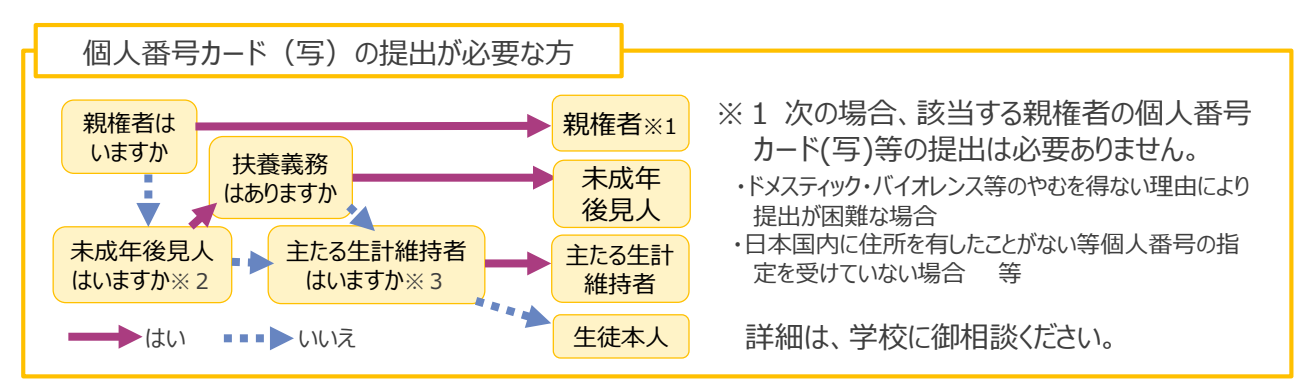

※2 親権者が存在せず、未成年後見人が選任されており、その者が生徒についての扶養義務がある場合に「はい」を選択します。 ※3 親権者・未成年後見人が存在せず、生徒の生計をその収入により維持している者がいる場合に「はい」を選択します。

# 2-1.受給資格認定の申請 2-1-3.受給資格認定の申請をする

### 4. 認定申請登録(保護者等情報)画面(2/2)

| ·                                                                                                    |                                                                                                    |                                                              |
|----------------------------------------------------------------------------------------------------|----------------------------------------------------------------------------------------------------|--------------------------------------------------------------|
|                                                                                                    | ● 保護者等情報についての注意                                                                                                    | 于順                                                           |
| → 親権者(面親)2名分の個人番号カードの写し等を提出します                                                                                                    |                                                                                                    | 2 すべての質問に回答すると、                                              |
|                                                                                                    | 足端关等信款 (21日)                                                                                                    | 登録が必要な保護者等の入                                                 |
|                                                                                                    |                                                                                                    | 力欄(人数分)が表示される                                                |
| 「「「「「「「」」 「「」 「「」 「」 「」 「」 「」 「」 「」 「 」 「 」 」 「 」 「 」 」 「 」 」 「 」 」 「 」 」 「 」 」 「 」 」 「 」 」 「 」 」 「 」 」 「 」 」 「 」 」 「 」 」 「 」 」 「 」 」 「 」 」 「 」 」 「 」 」 「 」 」 「 」 」 「 」 」 「 」 」 「 」 」 「 」 」 「 」 」 「 」 」 「 」 」 「 」 」 「 」 」 「 」 」 「 」 」 「 」 」 「 」 」 「 」 」 「 」 」 「 」 」 「 」 」 「 」 」 「 」 」 」 」 」 | 図人型可刀一下の与し等で添けする株正者等の氏名及び生徒との統約 の1.4表現                                                                                      | ため、情報を入力します。                                                 |
|                                                                                                    | 調入1時報<br>姓ノ海安、 22                                                                                                    |                                                              |
|                                                                                                    | (例)支援 (例)太郎                                                                                                    | 3「入力内容確認」ボタンをク                                               |
| Mt くさ わせがく (20) タイス わせがやく (20)                                                                                                    |                                                                                                    | しいります。                                                       |
| (例) しえん (例) たろう                                                                                                    | (例) しえん (例) たろう                                                                                                    | JJJJ06 J .                                                   |
|                                                                                                    | (1) 0500 (5) 1055                                                                                                    |                                                              |
| 生年月日 2月 週間元<br>(例) 1980年01日 ● (例) 123-4562-8901                                                                                                    | 生年月日 (次) 3886元                                                                                                    | 伸走                                                           |
|                                                                                                    |                                                                                                    | ①収入状況の確認対象として                                                |
|                                                                                                    |                                                                                                    | 登録の必要が保護者等が示                                                 |
|                                                                                                    |                                                                                                    | 立ちののないないではないが、                                               |
| 泽桥四省载                                                                                                    | · 奉祝2月6戦 ②道                                                                                                    |                                                              |
| 全記保護書等のその年の1月1日現在(仲県又は臨地を行う月が1~<br>6月の場合には、その前年の1月1日現在)の市区町村までの住所を<br>選択してください。<br>日本国内に住所を寄していない場合には、ロにチェックを付けてくだ<br>さい。                                                                                                    | ◆ 上記得議書等のその年の1月1日現在(申請又は基地を行う月が1~<br>6月の場合には、その前年の1月1日現在)の市区町村までの住所在<br>選択してください。<br>日本国内に住所を押していない場合には、口にチェックを付けてくだ<br>さい。 | ② 漢字氏名欄及びかな氏名<br>欄は全半角、アルファベット、                              |
| 都道府県                                                                                                    | 都道府県                                                                                                    | 半角スペース、ー(長音)入                                                |
| 邊沢してください                                                                                                    |                                                                                                    | 力が可能です。                                                      |
| 市区町村                                                                                                    | 市区町村                                                                                                    | -                                                            |
| - 1940                                                                                                    |                                                                                                    | (Ⅲ)課税地はその年の1月1日                                              |
|                                                                                                    | - SENCENTER - SENCENTER                                                                                                    | 現在(申請または届出をする                                                |
|                                                                                                    | 「日本国内に住所を有していない。                                                                                                    | 月が1~6月の場合には、そ                                                |
|                                                                                                    | <b>审</b> 推認                                                                                                    | の前年の1月1日現在)の住<br>民票の届出住所となります。                               |
| Copyright (C) Ministry of Education, Cu                                                                                                    | ture. Sports. Science and Technology                                                                                        | ● 保護者等が海外に住んでお                                               |
| 一<br>一<br>補足:課税地の例(A市からBr                                                                                                    | 市、C市へ引越している場合)                                                                                                    | り、住民税が課されていない<br>場合、チェックします。                                 |
| 2020年1日 20                                                                                                    | )21在1日                                                                                                    | チェックした場合、課税地の                                                |
|                                                                                                    |                                                                                                    | 選択は必要ありません。                                                  |
|                                                                                                    |                                                                                                    |                                                              |
| 2021年4月申請の場合の課税地→A市<br>2021年7月申請の場合の課税地→B市<br>※必ずしも申請時の住所とは限りませんの                                                                                                    | (2020年1月1日時点の住民票住所)<br>(2021年1月1日時点の住民票住所)<br><u>ので注意してください。</u>                                                            | ✓ 前の画面の入力内容を修<br>正する場合、「認定申請登<br>録(学校情報)に戻る」ボタン<br>をクリックします。 |
|                                                                                                    |                                                                                                    |                                                              |

#### 5. 認定申請登録確認画面

生徒情報、学校情報、保護者等情報を確認し、確認事項の内容を確認の上、□にチェックを入れます。

- ・登録情報が正しい場合→「本申請で登録する」ボタンをクリックします。
- ・登録情報に誤りがある場合→「認定申請登録(保護者等情報)に戻る」ボタンをクリックし、修正した 後、「本申請で登録する」ボタンをクリックします。

# 2-2. 保護者等情報の変更 2-2-1.保護者等情報の変更の届出をする

保護者等に変更があり追加・削除を行いたい場合や保護者等の連絡先等の情報を変更したい場合、税の更正があった場合等に保護者等情報変更の届出が必要となります。

#### 1. ポータル画面 e-Shien 高等学校等就学支援金オンライン申請システム ? ~117 B 07: 手順 1 ログインするとポータル画面が お知らせ 1.任 1 表示されます。 2018年07月24日 審査が完了した申請があります。 2) 保護者等情報変更届出日 ✓ 各種申請 ボタンをクリックします。 当年度の就学支援金はこちらからお申し込みいただけます。 申請名 中講説明 意向登録 高等学校等就学支援金の申請意向を登録します。 認定申請 高等学校等就学支援金の受給資格の設定を申請します。 保護者等情報変更 高等学校等就学支援金申請に係る保護者等情報の変更を届け出ます。 保護者等情報変更届出登録画面 2. 保護者等情報変更届出登録 ●記入上の注意 手順 3 2 1 ・再婚や離婚等で保護者等の 保護者等情報 入力内容確認 申請完了 入力 変更(追加・削除)がある場合 →上部:「変動(追加·削除) 保護者等情報の変更について はあります。」を選択します。 保護者等情報の変更について該当するものを選択してください。 Q. 保護者等の変動(追加・削除)はありますか? ・保護者の変更(追加・削除) R護者等の変動(追加・削除)はあります。 1 はなく、引っ越しや税の更正が 前権者の問題により保護者等が増える場合や、実成年後見人が発告した場合です。 保護者(朝極者)が再過した場合に、両途相手が生徒と養子得相等を行け あった場合 年徒の戦権者とならない場合は、当該者は、武学支援会制度における夜渡者には該当しません。 →下部:「変動(追加·削除) はありません。「選択します。 R護者等の変動(追加・削除)はありません。 < 2474-9ER6 入力内容確認 収入状況の確認が必要な方(p.5下図と同様) ※1 次の場合、該当する親権者の個人番号 親権者は 親権者※1 カード(写)等の提出は必要ありません。 いますか 扶養義務 未成年 ・ドメスティック・バイオレンス等のやむを得ない理由により はありますか 後見人 V 提出が困難な場合 ・日本国内に住所を有したことがない等個人番号の指 未成年後見人 主たる生計維持者 主たる生計 定を受けていない場合 等 はいますか※2 はいますか※3 維持者 -詳細は、学校に御相談ください。 ・・・ 生徒本人

※2 親権者が存在せず、未成年後見人が選任されており、その者が生徒についての扶養義務がある場合に「はい」を選択します。 ※3 親権者・未成年後見人が存在せず、生徒の生計をその収入により維持している者がいる場合に「はい」を選択します。

# 2-2. 保護者等情報の変更 2-2-1.保護者等情報の変更の届出をする

### 3. 保護者等情報変更届出登録確認画面

修正した保護者等情報を確認します。

・登録情報が正しい場合→「本内容で登録する」ボタンをクリックします。

・登録情報に誤りがある場合→「保護者等情報変更届出登録に戻る」ボタンをクリックし、修正した後、 「本内容で登録する」ボタンをクリックします。

※登録情報を修正した後、修正したことを学校へ連絡してください。

# 2-3.各種申請状況の確認

# 2-3-1.審査状況・結果、申請内容を確認する

### 1. ポータル画面

| <ul> <li>★ 通知一覧</li> <li>2017年04月07日 受給</li> <li>✓ 各種申請</li> <li>⇒年度の数学支援金はご</li> </ul> | 資格認定審査完了<br>ちらからお申し込み | いただけます。      |                  | 9           | 147 | ( | 手順<br>1)審査状況、審査結果、申請<br>内容を確認する場合は、「表 |
|-----------------------------------------------------------------------------------------|-----------------------|--------------|------------------|-------------|-----|---|---------------------------------------|
| 申請名                                                                                     |                       |              | 申請說明             |             |     |   | 示」ボタンをクリックします。                        |
| 意向登録                                                                                    | 高等学校等别                | 1学支援金の申請意向を登 | 録します。            |             |     |   |                                       |
| 認定申請                                                                                    | 高等学校等部                | (学支援金の受給責格の数 | 定を申請します。         |             |     |   | 補兄                                    |
| 保護者等情報交更<br>届出                                                                          | 高等学校等别                | (学支援金申請に係る保留 | (音等情報の変更を届け出)    | <i>ह</i> र. |     |   |                                       |
| < 認定状況<br>意志思語は"B B75 年                                                                 | 年春の時絵喜なの語)            | マオタネブ確認いただけ  | F T.             |             |     | ( | □ 審査完了時に通知が表示されます。                    |
| 項用                                                                                      | 申請日                   | 申請名          | 書宜状況             | 詳細          |     |   |                                       |
| 1 2018                                                                                  | 年04月27日               | 申請意向登録       | 登録済(意向あり)        |             |     | _ |                                       |
| 2 2018                                                                                  | 年04月01日               | 受給資格認定申請     | # <u>#</u> #RT 1 | 表示          |     |   |                                       |

受給資格認定、保護者情報等変更、収入状況届出の審査状況、審査結果、申請内容を確認することが できます。

### 高等学校等就学支援金について

#### 1. 制度の概要

独立行政法人国立高等専門学校機構

高等学校等就学支援金制度とは、家庭の状況にかかわらず、全ての意志ある高校生等が安心して勉学に 打ち込める社会をつくるため、国の費用により、生徒の授業料に充てる高等学校等就学支援金を支給し、 家庭の教育費負担を軽減するものです。

国立高等専門学校(第1学年〜第3学年)の学生で定められた<u>所得判定基準(年収910万円程度)未満の世帯が就学支援金支給の対象</u>となり、月額9,900円(年額118,800円)が支給されます。支給期間は、原則として通算36月です。なお、保護者(学生の親権者)の所得に応じて就学支援金の加算または、未支給となることがあります。

#### 2. 就学支援金支給額(国立高等専門学校の場合)

※授業料は、年間234,600円(月額換算19,550円(a))です。

令和2年7月以降の所得判定基準等

| <所得判定基準>                |                        |            |
|-------------------------|------------------------|------------|
| 市町村民税の課税標準額×6%一市町村民     | 就学支援金支給額(b)            | 授業料本人負担額   |
|                         |                        | (a) (D)    |
|                         |                        |            |
| 30万4,200円以上             | 月額〇円(支給なし)             | 月額 19,550円 |
| 15万4,500円以上~30万4,200円未満 | 月額 9,900円(一律支給のみ)      | 月額 9,650円  |
| 0円(非課税)~15万4,500円未満     | 月額 19,550円(加算額 9,650円) | 月額 〇円      |

※6%は市町村民税の標準税率(標準税率との関係で、調整控除の額について指定都市の場合は調整(3/4 を乗じる)が必要)。

※調整控除とは、平成19年に国から地方へ税源が移譲したことに伴い生じる個人住民税と所得税の人的控除の差額に起因する負担増を調整するための控除。

※就学支援金は学生本人(保護者等)が直接受取るものではありません。学校が学生本人に代わって国から就学支援金を 受取り、授業料に充当するものです。授業料と就学支援金との差額分については学生本人に負担していただくことにな ります。(上図参照)

※保護者全員(父母両方(収入が無くても必要)の所得判定基準で判定します。ご自身の課税標準額などはマイナポータルで「あなたの情報」から確認できます。(マイナンバーカードが必要です。)

※国外居住等で保護者全員の所得が判定できない場合、加算は受給できません(一律支給9,900円のみを受給)。

※申請時点で所得超過の場合であっても、途中に保護者(所得確認対象者)の変更(離別)・税額の更正等あった場合は、 年の途中で申請いただくことも可能です。

※就学支援金は所得判定基準により支給されるため、保護者等の失職、倒産等家計急変したときにすぐ反映されない場合 <u>かあります</u>。その場合でも、本制度とは別に、家計急変支援金制度の対象となる場合があります</u>ので、詳しくは学校の 担当窓口にお問い合わせ下さい。

#### 3. 受給資格認定等の申請

第1学年時は、令和3年4~6月の支給を令和2年の「市町村民税の課税標準額×6%ー調整控除の額」 で判定され、令和3年7月以降の支給を令和3年の「市町村民税の課税標準額×6%ー調整控除の額」で 判定されます。

申請時には、文部科学省作成就学支援金システム「e-Shien」を利用し、申請いただきます。

その際に、保護者等の「個人番号(マイナンバー)」を所定の方法により学校窓口へ提出頂くこととなります。

#### 提出書類及び提出時期

各人により、提出書類が異なりますので、該当する書類をご提出ください。

《4月 (支給期間:R3.4~6月分、提出期限:4月)》

| 対象       | 提出書類等                                                                     |
|----------|---------------------------------------------------------------------------|
| 受給対象となる方 | ○「e-Shien」によるオンライン申請<br>○個人番号カード(写)等貼付台紙(「個人番号(マイナンバー)」<br>が分かるものを貼付したもの) |
| 受給対象外の方  | O「e-Shien」によるオンライン申請                                                      |

※提出頂きました「個人番号カード(写)等貼付台紙」の内容に基づき、文部科学省にて、収入状況を確認します。

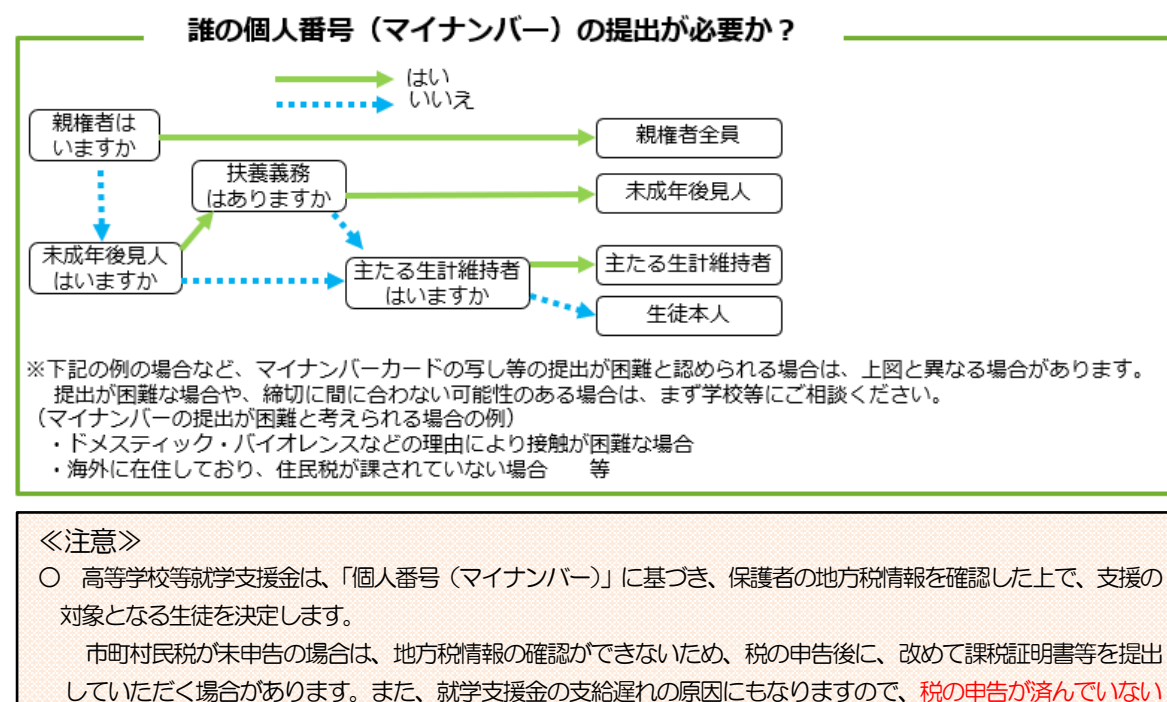

場合は、必ず事前に申告手続きを行っていただくようお願いします。

○ 「個人番号(マイナンバー)」が変更となった場合は、国立高等専門学校の担当窓口にお申し出ください。

○ 受給資格認定申請を行う際には、「個人番号カード(写)等貼付台紙」が必要となります。(文部科学省令による。) <u>不認定等により、再度受給資格認定申請を行う際で既に「個人番号カード(写)等貼付台紙」を提出して頂い</u> <u>ており、内容に変更等発生していない場合であっても、再度「個人番号カード(写)等貼付台紙」を提出頂く必</u> <u>要があります。</u>

#### 《7月 以降》

6~7月頃、対象者全員に「意向確認書 兼 保護者等状況確認書」の提出を頂きます。認定中の方 については、保護者等状況に変化がない場合は、その他の手続きは不要です。認定時に提出頂きまし た「個人番号カード(写)等貼付台紙」の内容に基づき、文部科学省にて、収入状況を確認します。 就学支援金を受給されていない方で、7月以降に就学支援金の受給を希望される場合は、各国立高 等専門学校の担当窓口にお申し出ください。

#### 《随時》

就学支援金受給中に、<br />
以下の変更があった場合には、その都度、改めて届出が必要<br />
となるので、急ぎ各国立高等専門学校の担当窓口にお申し出ください。

- •休学 復学
- ・婚姻またはその解消等による保護者(所得確認対象者)の変更があった場合
- ・ 令和3年4月以降に収入の修正申告や税額の更正決定による所得の変更があった場合(それ以前の 所得の変更も対象)

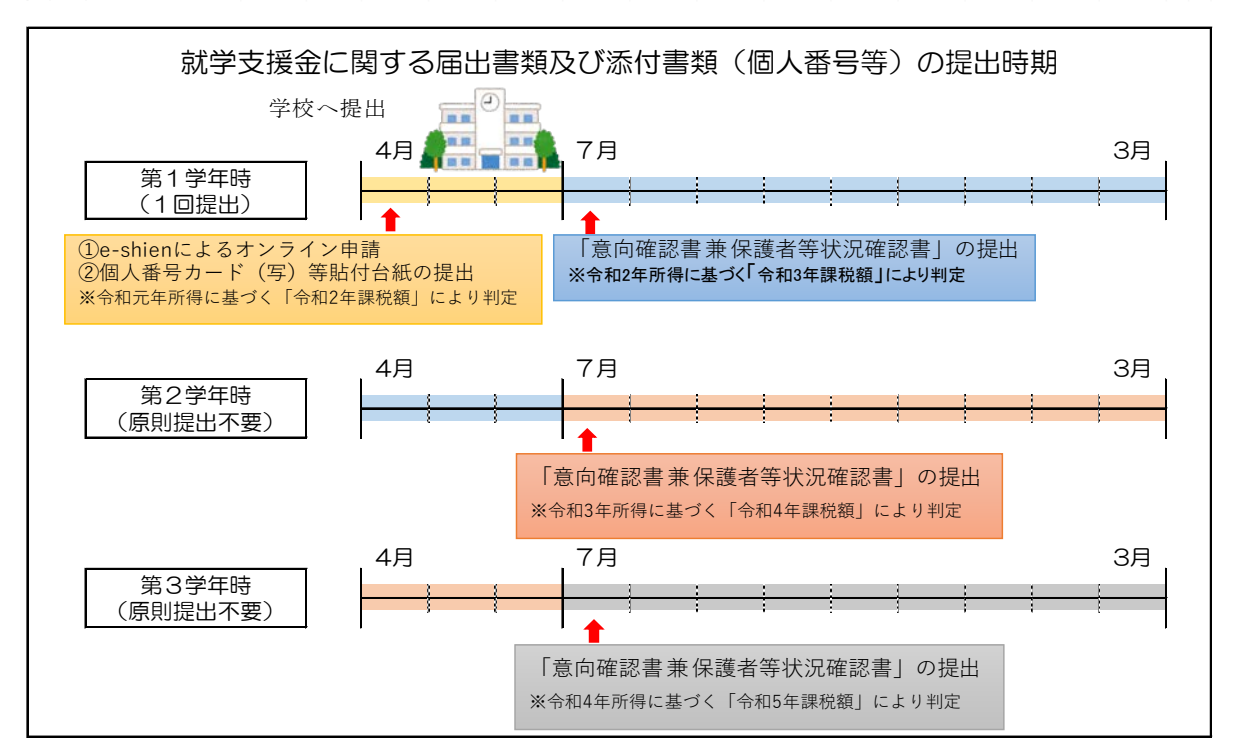

※その他、随時の要件に該当する内容が発生した場合は、随時届出が必要となります。

#### 5. 就学支援金制度の諸注意

- O就学支援金の所得確認は、原則として保護者(親権者)の所得結果を合算した額を基準とします。 離婚等で保護者(親権者)が一人の場合はその保護者(親権者)の税額で、親権者がいない場合で 未成年後見人がいる場合は未成年後見人の(成人の学生等)で学生が主として他の者の収入で生計 を維持しているときには、その方の税額で所得確認を行います。また、親権者も生計維持者もいな いときには、学生本人の税額で所得確認を行います。
- ○国立高等専門学校の授業料は、前期・後期の年2回に分けてお支払いいただきます。また、就学支援金は、受給資格認定申請のあった月から始まり、受給事由の消滅(受給限度期間の満了、退学、転学等)した月に終了します。したがって、期の途中で退学する場合は、退学する月の翌月から就学支援金は支給されなくなるので、退学により支給されなくなる就学支援金相当額を含めて授業料を負担していただく場合があります。

#### 《重要》

O就学支援金受給中に 以下の変更があった場合には、その都度、改めて届出が必要となるので、 急ぎ各国立高等専門学校の担当窓口にお申し出ください。

- ・休学・復学
- ・婚姻またはその解消等による保護者(所得確認対象者)の変更があった場合
- ・ 令和3年4月以降に収入の修正申告や税額の更正決定により<u>所得に変更があった場合</u>(それ以前の所得の変更も対象)

### 持参の場合は作成不要です。

### 本人確認書類貼付台紙(郵送の場合)

#### <u>生徒 氏名:</u>

#### ※原本ではなく、コピーを貼り付けて御提出ください。

•下記のいずれか1つの□に∨を入れ、写真のあるページのコピーを保護者等1の①の貼付欄に貼り付けてください。 □ マイナンバーカードの表面 □ 運転免許証 □ 身体障害者手帳 □ 療育手帳 □ パスポート □ 精神障害者保健福祉手帳 □ 写真付き学生証 □ 在留カード •上記に示す身元確認書類がない場合は、下記のいずれか2つの□に∨を入れ、氏名や生年月日が記載されている ページのコピーを保護者等1の①、②の貼付欄に貼り付けてください。 □ 国民健康保険 □ 年金手帳 □ 写真のない学生証 □ 社員証 ■ その他公的機関 の被保険者証 が発行した書類 保護者等1 氏名: 貼付欄 貼付欄 •下記のいずれか1つの□に√を入れ、写直のあるページのコピーを保護者等1の①の貼付欄に貼り付けてください

| <ul> <li>□ マイナンバーカードの表面</li> <li>□ 運転免許証</li> <li>□ 精神障害者保健福祉手帳</li> <li>□ 在留カード</li> </ul> | □ 身体障害者手帳   □ 療育手帳   □ パスポート<br>□ 写真付き学生証                    |
|---------------------------------------------------------------------------------------------|--------------------------------------------------------------|
| <ul> <li>上記に示す身元確認書類がない場合は、下記のいずれか2</li> <li>ページのコピーを保護者等1の①、②の貼付欄に貼り付け</li> </ul>          | つの□に を入れ、氏名や生年月日が記載されている<br>けてください。                          |
| <ul> <li>□ 国民健康保険 □ 年金手帳 □ 写真のない学の被保険者証</li> </ul>                                          | <ul><li>生証 □ 社員証</li><li>□ その他公的機関</li><li>が発行した書類</li></ul> |
| 【保護者等2 氏名:                                                                                  |                                                              |
| <b>①</b><br>貼付欄                                                                             | <b>2</b><br>貼付欄                                              |